# ■抽選の申込

#### 1)施設別空き状況(この画面までの流れはP.26~28を参照)

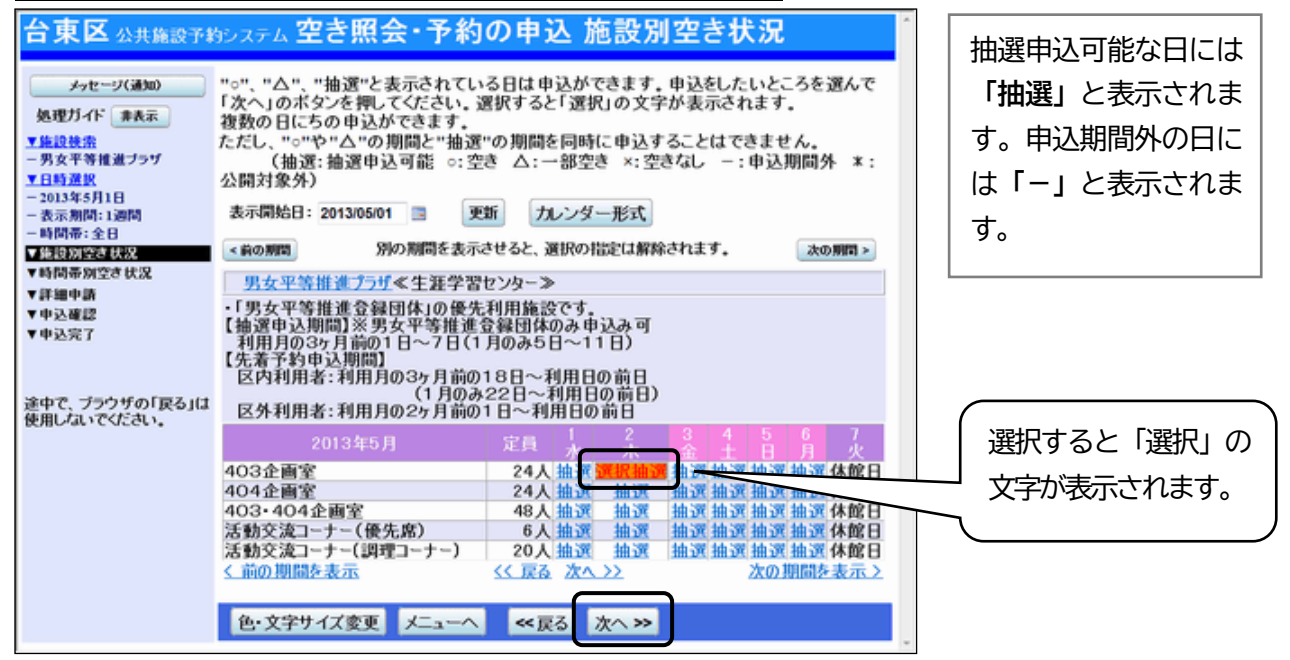

利用したい室場の日付を選択し、「次へ」ボタンを押してください。

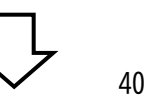

### 2)時間帯別空き状況

| 台東区公共施設予約                                                  | がシステム 空き照会・予約の申込 時間帯別空き状況                                                                                                    | (選択すると「選択」                    |
|------------------------------------------------------------|----------------------------------------------------------------------------------------------------|-------------------------------|
| メッセージ(通知)      処理ガイド 非表示      東施設検索      ー男女平等推進プラヴ        | 複数の時間帯の申込ができます。申込をしたいところを選んで<br>「次へ」のボタンを押してください。選択すると「選択」の文字が表示されます。<br>空きの時間帯でも予約が完了するまでの間に他の利用者に予約される場合があります。<br>(抽選:抽選申込可能 ○:空きあり △:用途によっては使用可能 ×:空きなし<br>-:申込対象外) | ∫ の文字が表示され<br>ます。<br>へ        |
| ▼日時選択<br>- 2013年5月1日<br>- 表示期間:1週間<br>- 時間帯:全日<br>▼施設別空さ状況 | 括弧の中は現在の「抽選申込数」です。<br><u>男女平等指進プラザ</u> ≪生涯学習センター≫ 下線のある施設は案内画面 のます。<br>2013年5月2日<br>(木) 定員 9.00~ 3.00~ 18.00~<br>17.00~ 21.00<br>10.00~ 17.00~ 21.00                   |                               |
| ▼時間帯別空を状況<br>▼詳細中請<br>▼中込確認<br>▼中込完了                       | 403企團至   24                                                                                                    | 括弧の中の数字は                      |
| 途中で、ブラウザの「戻る」は<br>使用しないでください。                              |                                                                                                    | スロームまれてい<br>る抽選の数を表し<br>ています。 |
|                                                            | 色・文字サイズ変更 メニューへ ≪ 戻る 次へ ≫                                                                                                    |                               |

利用したい時間帯を選択し、「次へ」ボタンを押してください。

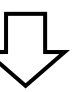

<u>3) ログイン</u>

| 台東区 公共施設予# | <sub>あステム</sub> <b>ログイン</b>                                                                                                    |
|------------|----------------------------------------------------------------------------------------------------|
| パスワードの問合せ  | 利用者IDとパスワードを入力して「ログイン」ボタンを押してください。          利用者ID       パスワード         パスワード       マウスで入力         マウスで入力       マウスで入力         レード       マウスで入力         レード       マウスで入力         レード       マウスで入力         レード       マウスで入力         レード       マウスで入力         レード       マウスで入力         レード       マウスで入力         レード       マウスで入力 |
|            |                                                                                                    |

利用者 ID とパスワードを入力し、<mark>「ログイン」を押してください。</mark> ※既にログインしている場合は、表示されません。

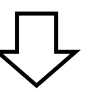

4) 抽選申込 詳細申請

| 台東区 公共施設予約システム 抽選申込 詳細申請      |                          |                                 |             |            |               |                           |
|-------------------------------|--------------------------|---------------------------------|-------------|------------|---------------|---------------------------|
| 俳句友の会さん                       | 施設 男女平等推進プラザ 403企画室      |                                 |             |            |               |                           |
| メッセージ(通知)                     | 利用                       | 8                               | 2013/5/2    |            | 利用時間帯         | 09:00~12:00               |
| ログアウトする                       |                          |                                 |             |            |               |                           |
| 処理ガイド 非表示                     | 以下の詳細                    | 申請項目を全て申                        | 龍て、         | 「確定」ボタ     | こンを押してくださ     | u.                        |
| ▼施設検索<br>- 男女平等推進ブラザ<br>▼日時選択 | 利用人数 20 人 (利用可能人数:24人以下) |                                 |             |            |               |                           |
| - 2013年5月1日<br>- 表示期間:1週間     |                          | 1.会議·学習会                        |             | 2.華道・フ     | ラワーアレンジメン     | 4                         |
| -時間帯:全日<br>▼集員知空さ状況           |                          | 3.絵画                            |             | 4.書道、水     | 墨画            |                           |
| ▼時間帯別空さ状況                     | 使用目的                     | 5.絵手紙·切絵·和                      | 紙創作         | 6.短歌·俳     | 句·川柳          |                           |
| ▼中込確認                         |                          | 7.語学                            |             | 8.講習会·     | 研修会           |                           |
| 途中で、ブラウザの「戻る」は                | 申請項目                     |                                 |             |            |               |                           |
| 使用しないでください。                   | L<br>料金区分                | <b>りずれかを選んでく</b><br>09:00~12:00 | účion.<br>J | 入場料徴収入場料徴収 | なし<br>あり      |                           |
|                               | ,                        | 場料徴収がある<br>最高入場料                | 料金区分        | を選んだ場      | 計合は、最高入場<br>円 | 料を入力してく広急い、<br>東<br>谷東 くみ |
|                               | 色·文字サ                    | イズ変更メニュ                         |             | ~ 戻る       | 確定 >>         |                           |

申込に必要な項目(利用人数、使用目的など)を入力し、<mark>「確定」を押してください。</mark> ※施設によって、申込に必要な内容は異なります。

5) 抽選申込 内容確認

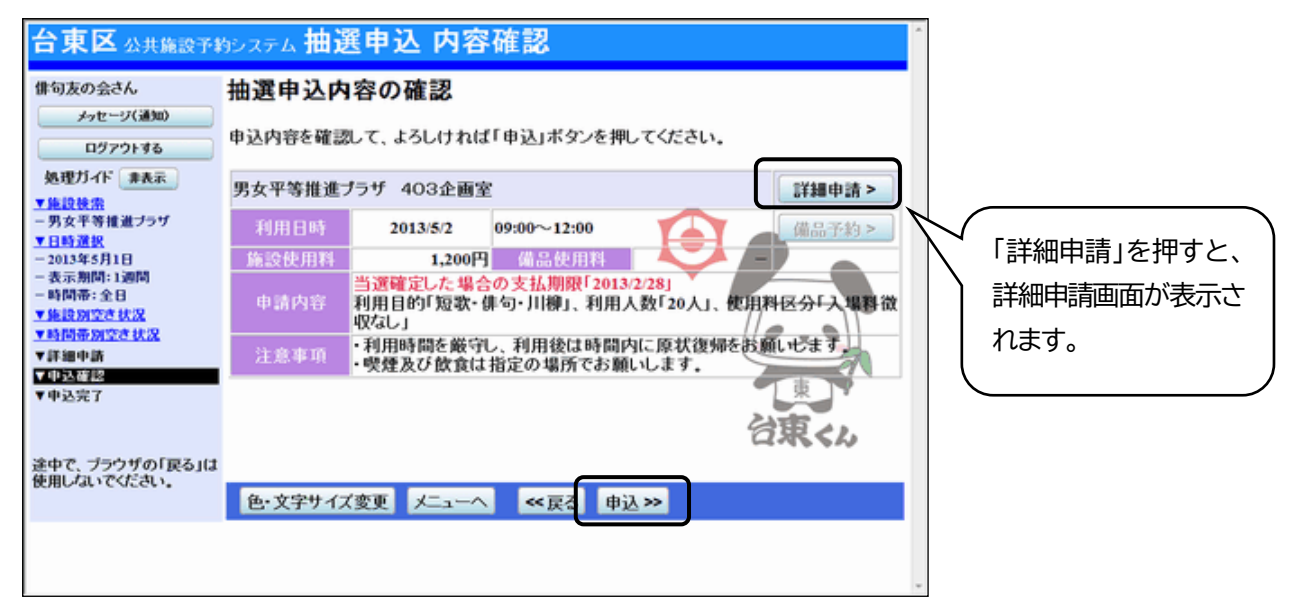

抽選申込内容の確認画面が表示されますので、内容の確認を行います。 この画面から、詳細申請の内容を変更することができます。 施設からの注意事項を確認し、「申込」を押してください。

6) 抽選申込 完了

| 台東区公共施設予約                                         | タシステム 抽選         | 《申込 完了                                              |                              |                         |
|---------------------------------------------------|------------------|-----------------------------------------------------|------------------------------|-------------------------|
| 俳句友の会さん                                           | 抽選申込の            | 完了                                                  |                              |                         |
| メッセージ(1850)<br>ログアウトする                            | 申込を受付けま          | Jt.                                                 |                              | ÉDIA                    |
| 処理ガイド非表示                                          | 男女平等推進プラザ 403企画室 |                                                     | 備品予約 >                       |                         |
| - 男女平等推進プラザ                                       | 利用日時             | 2013/5/2 09:00                                      | 0~12:00 🥣                    | $\sim$                  |
| ▼日時選択                                             | 施設使用料            | 1,200円 ()                                           | 1品使用料 🛛                      |                         |
| - 2013年5月1日<br>- 表示期間:1週間<br>- 時間帯:全日<br>- 時間帯:全日 | 申請内容             | 当選確定した場合の支<br>利用目的「短歌・俳句・」<br>収なし」                  | 払期限「2013/2/28」<br>川柳」、利用人数「2 | 20人」、使用料区分「入場料微         |
| ▼時間帯別空さ状況<br>▼時間帯別空さ状況<br>▼詳細中請                   | 注意事項             | <ul> <li>利用時間を厳守し、利</li> <li>・喫煙及び飲食は指定の</li> </ul> | 用後は時間内に原<br>の場所でお願いしま        | 状復帰をお願いします.             |
| ▼中込確認<br>▼中込完了                                    |                  |                                                     | ļ                            | 合計 1,200円               |
| 途中で、ブラウザの「戻る」は<br>使用しないでください。                     | 色・文字サイン          | (変更 メニューへ言                                          | ES.                          | <b>行</b> 来 < <i>1</i> , |
|                                                   |                  |                                                     |                              |                         |

抽選申込が完了しました。

「メニューへ戻る」を押してください。

# ■当選の確定

### 1)抽選申込の確認・取消/当選の確定

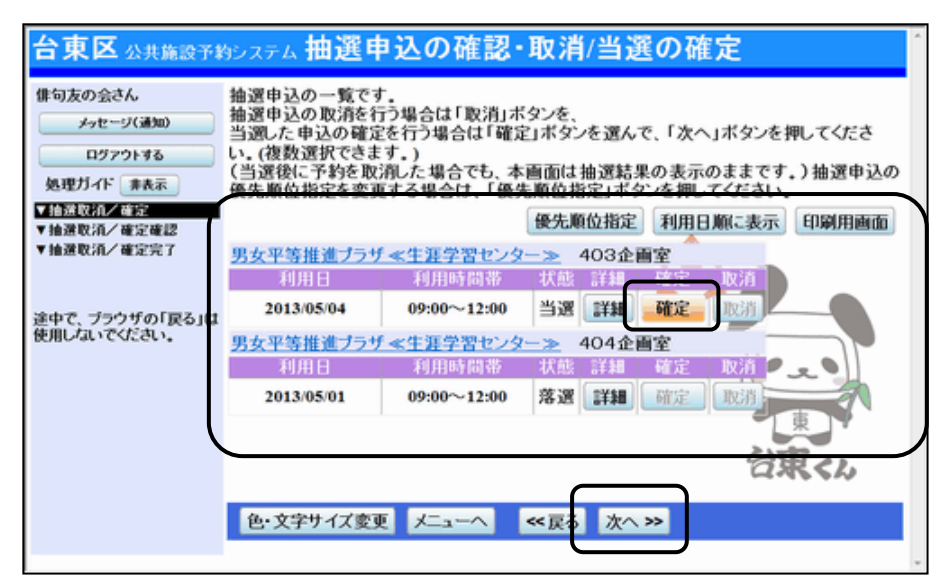

申込された抽選のうち当選したものについては、確定処理が必要です。

※当選確定の処理をしないままー定期間過ぎると、当選した予約が無効になりますのでご注意ください。 「公共施設予約メニュー」→「3.抽選申込の確認・取消/当選の確定」と進み、ログインを行います。 当選確定したい予約の「確定」を選択して、「次へ」ボタンを押します。

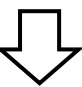

#### 2) 抽選申込の確認・取消/当選の確定確認

| 台東区公共施設予約                       | かえテム 当選の確定/確定取消 確認                                                  |
|---------------------------------|---------------------------------------------------------------------|
| 俳句友の会さん<br>メッセージ(通知)<br>ログアウトする | 当選の確定/確定取消の確認<br>以下の当選を確定、もしくは確定取消します。<br>内容がよろしければ「更新」ボタンを押してください。 |
| ▼抽選取涌/確定 ▼抽選取涌/確定 ▼抽選取涌/確定定     | 男女平等推進ブラサ 403企画室<br>利用日 利用時間帯 処理<br>2013/05/04 09:00~12:00 確定       |
| 途中で、ブラウザの「戻る」は<br>使用しないでください。   |                                                                     |
|                                 |                                                                     |

当選の確定/確定取消 確認画面が表示されます。 確定の内容を確認して、「更新」を押してください。

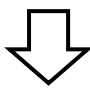

## 3)抽選申込の確認・取消/当選の確定完了

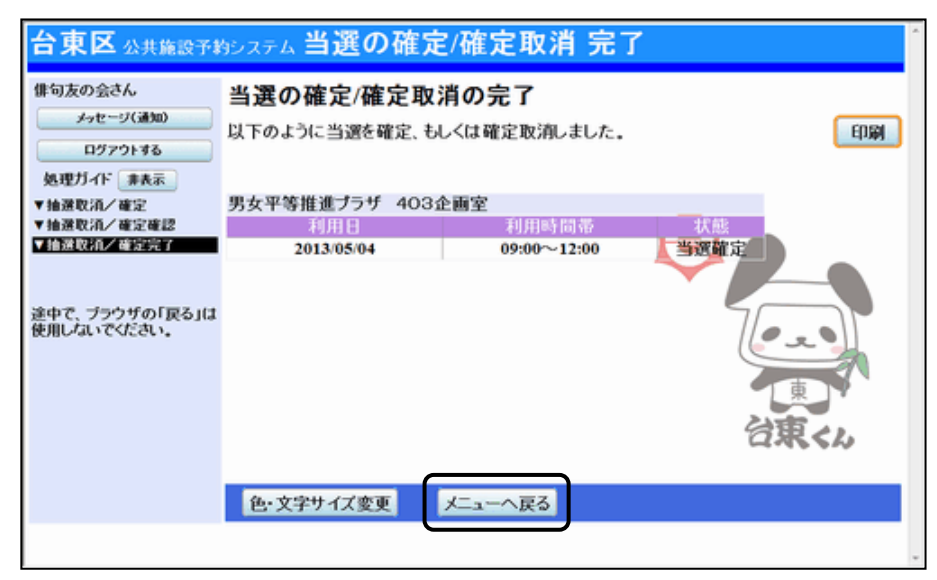

当選の確定処理が完了しました。

「メニューへ戻る」を押してください。